## Using Recovery Restart

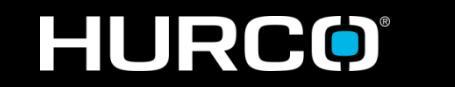

Hurco Applications applications@hurco.com 317-614-1549 Recovery Restart is a way to restart a program – either conversational or NC – in the middle, without the need to enter extra code or start on any particular line in the program.

Simply cursor to the line you wish to start on, manually set or auto set the restart marker, and press START CYCLE to begin machining.

The control will buffer any necessary modal codes from the program, above the location where the restart marker was placed, and begin movement from the desired location.

A Recover Restart is a single-shot execution, and will disappear once the program has been completed – meaning that the program will begin from the beginning of the file the next time it is started.

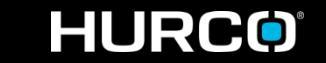

## Restarting an NC Program

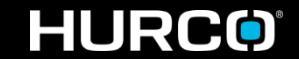

|                                         | AUTO                                     |    |                                |
|-----------------------------------------|------------------------------------------|----|--------------------------------|
| (NC)                                    |                                          | NO |                                |
| PART PROGRAM PATH                       | C:\Users\copem\Desktop\JH WES<br>TATTOO\ |    | YES                            |
| PART PROGRAM NAME                       | JH WES TATTOO.FNC                        | •  | F2                             |
|                                         |                                          |    | LINEAR THERMAL<br>COMPENSATION |
| ENABLE LINEAR THERMAL COMPENSATION NO - |                                          |    | CHECK FOR ERRORS               |
|                                         |                                          |    | COMPUTE ESTIMATED<br>RUN TIME  |
|                                         |                                          |    | RECOVERY<br>RESTART            |
|                                         |                                          |    | DRY RUN                        |
|                                         |                                          |    | RUN PROGRAM                    |

 Once the AUTO menu has been selected, press the RECOVERY RESTART softkey – instead of RUN PROGRAM – to enter the recovery restart menu

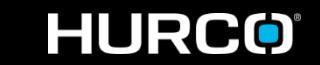

mind over metal<sup>®</sup>

| N1120G1Z008F6.<br>N1130G3X1426Y2.1596I.0766J0027F12.<br>N1140G2X1418Y2.1559I0028J0026<br>N1150G3X1434Y2.1504I.0052J0045                                                    | JUMP-SEARCH<br>FUNCTIONS   |
|----------------------------------------------------------------------------------------------------|----------------------------|
| N1160G2X142Y2.1402I0193J0078<br>N1170G3X1409Y2.0562I1.3904J0231<br>N1180G1X1404Y2.0554<br>N1190G2X1395Y2.0425I011J0072<br>N1290X1394Y2.0935Y_0.02071_01                    | SET RESTART<br>MARKER      |
| N1210G3X136412.0207F.02057J01<br>N1210G3X1367Y1.9867I.2285J0135<br>N1220G1X1367Y1.9395<br>N1230G3X1352Y1.9132I.1967J0017<br>N1240X1342Y1.8778I.1978J0124                   | AUTO SET<br>RESTART MARKER |
| N1250G2X132Y1.8691I01.J0072<br>N1260G3X1302Y1.8048I.4655.J0188<br>N1270X1292Y1.7694I.1967J0125<br>N1280G1X1289Y1.7688<br>N1290G2X1281Y1.7517I0892J0127                     | RESET RESTART<br>MARKER    |
| N1300X1284Y1.746H0037J0027<br>N1310X135Y1.744H0033J0008<br>N1320X1351Y1.746H.0033J.0008<br>N1330G3X1359Y1.756H0208J.0034                                                   | SET END<br>Marker          |
| N134062X-1381Y1.7591.00223.0039<br>N1350G3X-1401Y1.7719I-0233J.003<br>N1360X-1418Y1.7797I-0105J.0018<br>N1370G2X-1434Y1.78591.0057J.0049<br>N1380X-1451Y1.7919I.0092J.0057 | RESET END<br>MARKER        |
| N1390G3X1462Y1.8048I0249J.0043<br>N1400G2X147Y1.8129I.0178J.0058<br>N1410X15Y1.8214I.0113J.0089<br>N1420G3X1495Y1.8252I0016J.0022                                          | F7                         |
| N1430T1.0201100153.0014<br>N1440G2X1518Y1.8359I.0103J.0072<br>N1450X1534Y1.84111.0099J.0059<br>N1460G3X1567Y1.8553I0291J.0006<br>N1470X1583Y1.8658I0206J.0024              | RUN PROGRAM                |
| N1480X1592Y1.8794I0347J.0045                                                                                                    | -                          |

mind over metal

- There are two ways to use recover restart:
  - 1. Selecting the AUTO SET RESTART MARKER softkey will place the restart marker on the last line of the program that was completed before it was stopped
  - 2. Using the arrow keys, place the cursor on the line of the program where you want to begin, and select the SET RESTART MARKER softkey

HURCO

|   | N1120G1Z008F6.<br>N1130G3X1426Y2.1596I.0766J0027F12.<br>N1140G2X1418Y2.1559I0028J0026<br>N1150G3X1434Y2.1504I.0052J0045<br>N1150G3X1434Y2.1504I.0052J0045                      | ^<br> | JUMP-SEARCH<br>FUNCTIONS                |
|---|----------------------------------------------------------------------------------------------------|-------|-----------------------------------------|
|   | N1160G2X-142Y2.1402F.0193J0078<br>N1170G3X1409Y2.0562l1.3904J0231<br>N1180G1X1404Y2.0554<br>N1190G2X1395Y2.0425I011J0072<br>N1200X1384Y2.0287I0397J01                          |       | SET RESTART<br>MARKER                   |
| R | N1210G3X-137Y1.98671.2285J0135<br>N1220G1X1367Y1.9395<br>N1230G3X1352Y1.91321.1967J0017<br>N1240X1342Y1.87781.1978J0124                                                        |       | auto set<br>Restart Marker <sub>F</sub> |
|   | N1250G2X132Y1.8691101J0072<br>N1260G3X1302Y1.80481.4655J0188<br>N1270X1292Y1.7694I.1967J0125<br>N1280G1X1289Y1.7688<br>N1290G2X1281Y1.7517I0892J0127                           |       | RESET RESTART<br>MARKER                 |
|   | N1300X1284Y1.746I0037J0027<br>N1310X135Y1.7444I0033J0008<br>N1320X1351Y1.746I.0033J.0008<br>N1330G3X1359Y1.756I0208J.0034                                                      |       | set end<br>Marker                       |
|   | N1 340G2X1 381 Y1.7591.0022J.0039<br>N1 350G3X1401 Y1.7719I0233J.003<br>N1 360X1418 Y1.7797I0105J.0018<br>N1 370G2X1434 Y1.7859I.0057J.0049<br>N1 380X1451 Y1.7919I.0092.L0057 |       | reset end<br>Marker                     |
|   | N1390G3X-1462Y1.8048E-0249J.0043<br>N1400G2X-147Y1.8129I.0178J.0058<br>N1410X-15Y1.8214I.0113J.0089<br>N1420G3X-1495Y1.8252E-0016J.0022                                        |       |                                         |
|   | N1430Y1.8281F.0015J.0014<br>N1440G2X-1518Y1.8359I.0103J.0072<br>N1450X-1534Y1.8411I.0099J.0059<br>N1460G3X-1567Y1.8553I-0291J.0006<br>N1470X-1583Y1.8658I-0206J.0024           |       | RUN PROGRAM                             |
|   | N1480X-1595Y1.8794I-0347J.0045                                                                                                    | -     |                                         |
|   |                                                                                                    |       |                                         |

mind over metal

- Select the RUN PROGRAM softkey to begin buffering the program into memory
- Depending on how large the program is, and how far down the program the restart marker has been placed, this could take several minutes
- Once the buffering has been completed, press the flashing START CYCLE button to begin machining

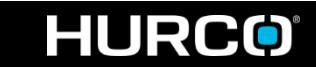

## Restarting a Conversational Program

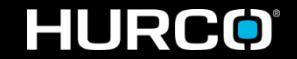

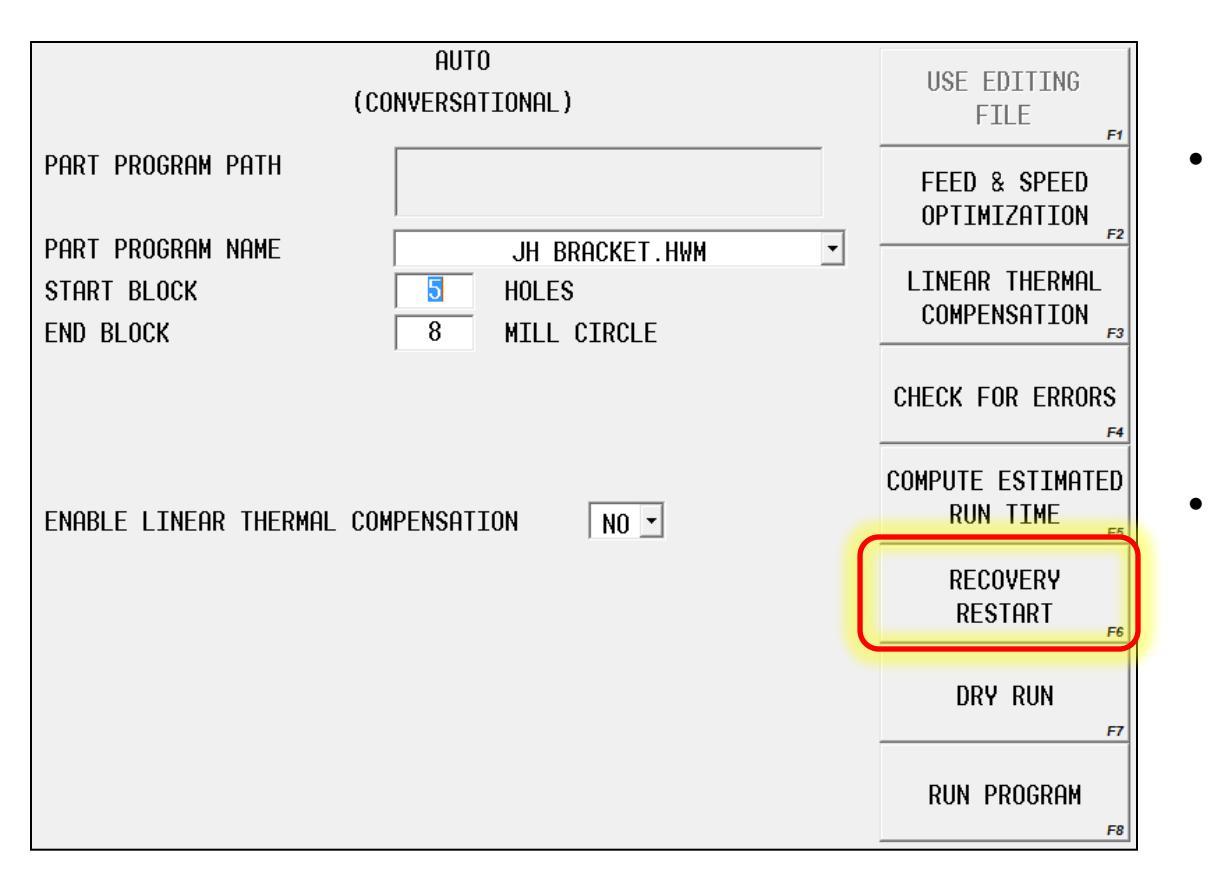

mind over metal

- Once you are in the AUTO screen, enter the START and END range of blocks that you wish to run in the recovery sequence
- Select the RECOVERY RESTART softkey – instead of RUN PROGRAM – to enter the recovery restart menu

HURCO

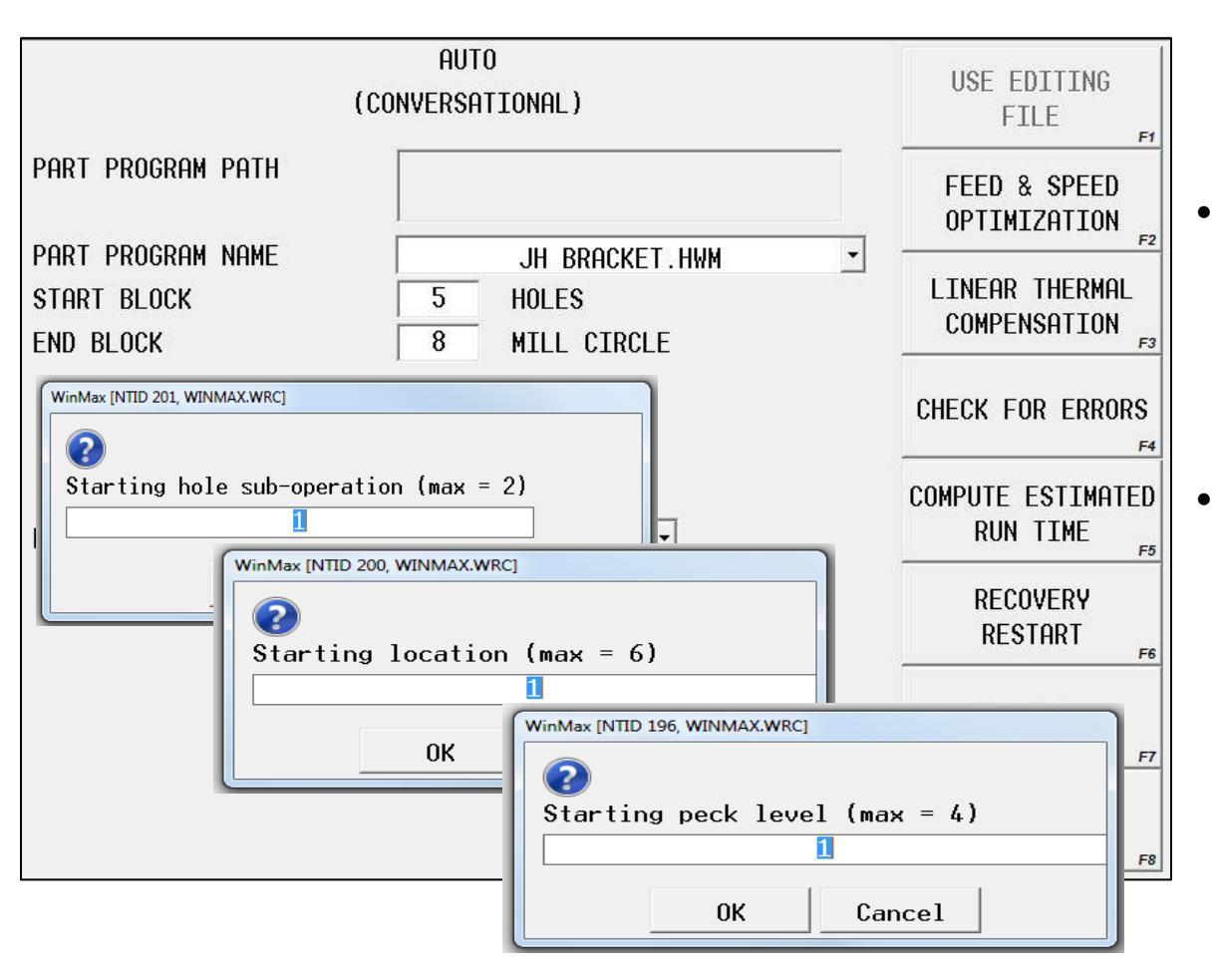

The program may begin immediately after the RECOVERY RESTART softkey has been selected

Or, depending on the operations in the program, you may be prompted to answer one or more of the pop-up questions displayed in the image

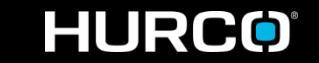

## mind over metal